## UBND TỈNH BẮC KẠN S<u>Ở NỘI </u>VỤ

# CỘNG HÒA XÃ HỘI CHỦ NGHĨA VIỆT NAM Độc lập - Tự do - Hạnh phúc

Bắc Kạn, ngày tháng 8 năm 2024

Số: /SNV-CCVC V/v phối hợp thông tin, tuyên truyền, hướng dẫn thí sinh nộp Hồ sơ thi tuyển công chức tỉnh Bắc Kạn năm 2024

Kính gửi:

Ban Tổ chức Tỉnh ủy;
Các sở, ban, ngành;
UBND các huyện, thành phố;
UBND các xã, phường, thị trấn.

Căn cứ Kế hoạch số 541/KH-UBND ngày 31/7/2024 của Ủy ban nhân dân tỉnh về tuyển dụng công chức khối Đảng, Mặt trận Tổ quốc và các tổ chức chính trị - xã hội và khối chính quyền tỉnh Bắc Kạn năm 2024, trong đó người dự tuyển nộp phiếu đăng ký dự tuyển công chức trực tuyến trên Cổng dịch vụ công tỉnh Bắc Kạn.

Nhằm thực hiện tốt việc giải quyết thủ tục hành chính, giảm giấy tờ cho công dân, tiết kiệm chi phí đi lại cho tổ chức, cá nhân, nâng cao tỉ lệ người dân nộp hồ sơ giải quyết TTHC bằng hình thức trực tuyến, góp phần nâng cao hiệu quả công tác chuyển đổi số trên địa bàn tỉnh, Sở Nội vụ đề nghị các cơ quan, đơn vị, địa phương phối hợp thông tin, tuyên truyền, hướng dẫn thí sinh có nhu cầu nộp Hồ sơ thi tuyển công chức khối Đảng, Mặt trận Tổ quốc và các tổ chức chính trị - xã hội và khối chính quyền tỉnh Bắc Kạn năm 2024, thực hiện thủ tục thi tuyển công chức trực tuyến, cụ thể như sau:

Cách thức điền (*khai*) thông tin và nộp hồ sơ cấp Phiếu đăng ký dự tuyển trực tuyến:

- Hình thức hộp hồ sơ thi tuyển công chức trực tuyến: Là hình thức nộp hồ sơ được thực hiện trên môi trường mạng thay vì phải đến trực tiếp Trung tâm Phục vụ hành chính công tỉnh thì người dân, tổ chức, doanh nghiệp thực hiện nộp hồ sơ qua mạng bằng các phương tiện công nghệ như: Máy tính, điện thoại thông minh... có kết nối mạng Internet.

# - Cách thức nộp hồ sơ thi tuyển công chức trực tuyến:

Thí sinh nộp hồ sơ thi tuyển công chức trực tuyến trên Cổng dịch vụ công (*tại địa chỉ: <u>https://dichvucong.backan.gov.vn</u>*) của tỉnh với các bước, như sau:

(Có hướng dẫn chi tiết kèm theo)

Thông tin hỗ trợ thí sinh đăng ký dự tuyển tại nhóm Zalo: Tuyển dụng công chức, viên chức tỉnh Bắc Kạn năm 2024<sup>1</sup>.

Rất mong nhận được sự quan tâm, phối hợp của các cơ quan, đơn vị, địa phương./.

### Nơi nhận:

#### - Như trên;

- UBND tỉnh (b/c);
- GĐ, các PGĐ Sở;
- Cổng Thông tin điện tử tỉnh (đăng tin);
- Trang Thông tin điện tử Sở Nội vụ (đăng tin);
- Lưu: VT, CCVC (Chương).

### Lê Văn Hội

\*

GIÁM ĐỐC

<sup>&</sup>lt;sup>1</sup> Link tham gia nhóm Zalo hỗ trợ thí sinh: <u>https://zalo.me/g/rxkjlk383</u> hoặc quét mã QR sau:

# HƯỚNG DẪN NỘP HỒ SƠ THI TUYỀN CÔNG CHỨC TRÊN CÔNG DỊCH VỤ CÔNG TỈNH BẮC KẠN

### - Bước 1:

Thí sinh truy cập vào Cổng dịch vụ công tỉnh Bắc Kạn tại địa chỉ: <u>https://dichvucong.backan.gov.vn/</u>

Chọn Đăng nhập vào hệ thống.

| 💱 🔞 🗖 🔗 Dịch vụ hành chính công - một c                                                                                                    | × +                                                                                                    |                                                                                                    | - 0                  |
|----------------------------------------------------------------------------------------------------|----------------------------------------------------------------------------------------------------|----------------------------------------------------------------------------------------------------|----------------------|
| ← C බ ⊡ https://dichvucong.back                                                                                                    | an.gov.vn                                                                                                    |                                                                                                    | * ☆) 💈 🧿 ଓ   印 🕒 😤 … |
|                                                                                                    | C ICH VỤ HÀNH CHÍNH CÔNG TỈNH<br>Kật nất, cũng cấp thông tin và địch vụ công mọi là                                                                                                    | I BẮC KẠN                                                                                                    | g ký 🛛 🖄 Đăng nhập   |
| ТНА                                                                                                    | TRUNG TÂM PV HCC DANH MỤC TTHC DỊCH VỤ CÔNG<br>NH TOÁN TRỰC TUYẾN THỐNG KỀ PHẢN ÁNH KIẾN NGH                                                                                                    | ; TRỰC TUYẾN HỎI ĐÁP HƯỚNG DẪN ĐÁNH<br>HỊ                                                                                                    | GIÁ                  |
| Dịch vụ công tỉnh Bắc                                                                                                    | : Kạn: https://dichvucong.backan.                                                                                                    | gov.vn/ khoá tim kiểm Tìm kiể                                                                                                    | im nâng cao Q        |
| CON                                                                                                    | NG TINH BAC KẠN                                                                                                    |                                                                                                    |                      |
| - công<br>ny tải mà<br>- công<br>mục hì                                                                                                    | Dịch vụ cáng tinh Bắc Kạn là Cổng tich hợp thông tin về dịch vụ công trực ti<br>năn giải quiệk tấu qui giải quiệt Thức trên cơ sở tích hợp và chia sẻ đứ hệ<br>g thông tin mét của tinh Bắc Kạn.<br>Dịch vụ công tinh Bắc Kạn là đầu mốt cũng cấp thông tin, hồ trự tố chức, cả r<br>ện THức, dịch vụ công trực tuyển theo quy định của pháp luật. | Nen A vice<br>The net of the transmission of the transmission of the transmission of the transmission of the transmission of the transmission of the transmission of the transmission of the transmission of the transmission of the transmission of transmission of transmissi |                      |
| Station of the second second s |                                                                                                    | Trung tâm Phục vụ hành chính công tinh                                                                                                    | Bắc Kạn              |
| thể thực hiện thông bảo khuyển mại trên tsản quốc                                                                                                    | Tra cứu hỏ sơ                                                                                                    | gThanh toán trực<br>tuyển thông khai sinh, khai từ                                                                                                    |                      |
| _                                                                                                    | Công dân                                                                                                    | Doanh nghiệp                                                                                                    |                      |
| đ                                                                                                    | <sup>31</sup> Hộ tịch                                                                                                    | 🖉 Lĩnh vực đầu tư                                                                                                    |                      |

## - Bước 2: Thí sinh chọn Đăng nhập dành cho cá nhân

| 🙀 🍘 🗖 🤮 Đảng nhập         | × +                                                                                                    |                                                                    | - đ        |
|---------------------------|----------------------------------------------------------------------------------------------------|--------------------------------------------------------------------|------------|
| ← C A 🗄 https://dichvucon | g.backan.gov.vn/dich-vu-cong/cong-dan/dang-nhap                                                                                                    | A 🟠 🍕 🥝                                                            | 3 ( D) @ @ |
|                           | ICH VỤ HÀNH CHÍNH CÔNG TÌNH BẮC K     Kật nói, cung cấp thông tin và địch vụ công mọi làc, mọi na     TRUNG TÂM PV HCC DANH MỤC THC DỊCH VỤ CÔNG TRỰC TƯ                                                                                                    | CÂN Le Đảng ký & Đảng nhập<br>ơi<br>YếN HÔI ĐÁP HƯỚNG DẮN ĐÁNH GIÁ |            |
|                           | THANH TOÁN TRỰC TUYẾN THỔNG KÊ PHẢN ẢNH KIẾN NGHỊ                                                                                                    |                                                                    |            |
| Thí sinh chọn             | CÔNG DÂN/DOANH NGHIỆP ĐĂNG NHẬP                                                                                                    | CÁN BỘ ĐĂNG NHẬP                                                   |            |
| Đăng nhập dành            |                                                                                                    |                                                                    |            |
| cho cá nhân               | Dàng nhập đảnh cho cả nhân hoặc tổ chức<br>Cộ<br>ĐĂNG NHẬP<br>Tải khoản cấp bởi Công dịch vụ công quốc gia dành cho Doanh<br>nghiệp:Tổ chức                                                                                                    | CÁN BỘ ĐĂNG NHẬP<br>Dăng nhập dành cho cản bộ                      |            |
|                           | THÔNG BẢO Từ HỆ THÔNG: Theo quy đinh tại Nghi định số 59/2022/NĐ-CP ngày 05/09/2022 của Chính phủ về đinh than và xác thư cán định tải, kế từ ngày 01/07/2024, các tải khoản đinh danh điện từ tên Công Dich vụ công quốc gia sử dụng tài khoản đinh danh điện từ tên Công Dich vụ công quốc địa sử đụng kết địng kỳ, đặn nghệ thực hiện dịch vụ công tực tuyển và các tên ích khác tiến Cổng Dịch vụ công quốc gia. Cong dân có tài khoản Cổng Dịch vụ công quốc gia và VNeID thực hiện các trừể câu đề thực hiện kết tải khoản. Bưrởe 1: Kiểm tra tài khoản CDVCQG đã được cáp nhật số CCCD với CSDL về Dân cự hay chuẩy Nếu chua được lận tái được cấp nhật số CCCD về cốc CCD bê |                                                                    | 0          |

Bước 3: Thí sinh chọn đăng nhập bằng tài khoản Định danh điện tử cấp bởi
 Bộ công an

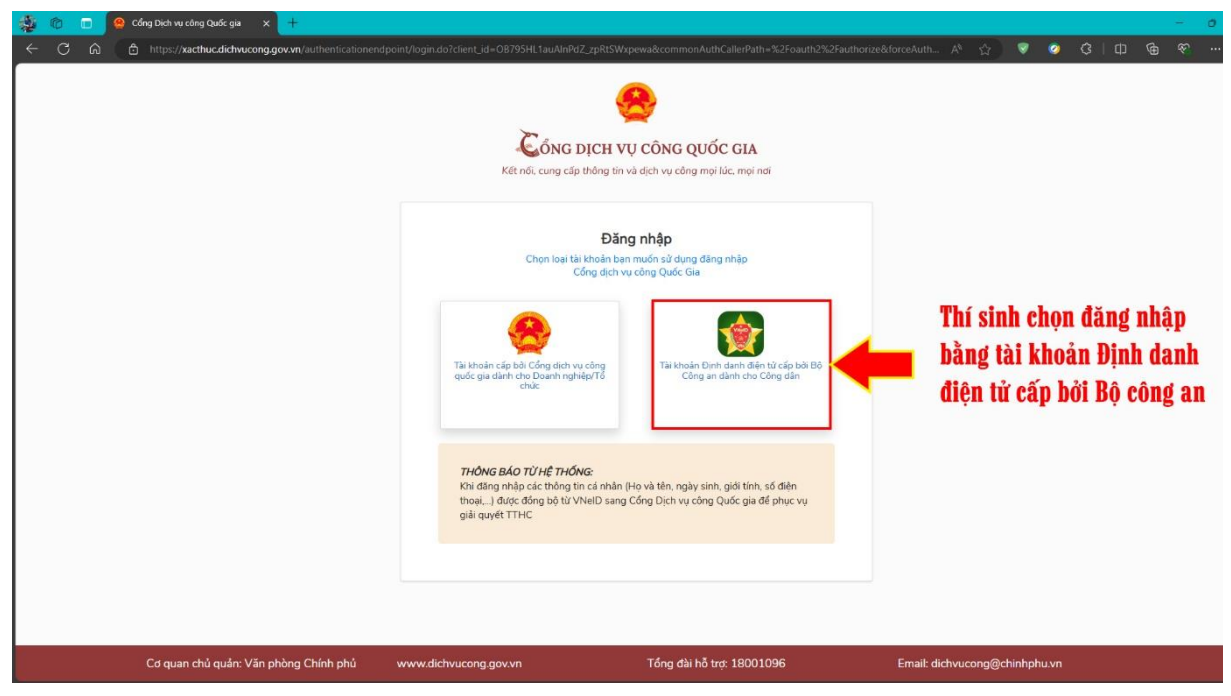

- **Bước 4:** Thí sinh đăng nhập bằng tài khoản VneID (xác thực bằng mã OTP) hoặc quét mã QR bằng ứng dụng VneID trên điện thoại để đăng nhập vào Cổng dịch vụ công

| 💱 🍘 🗖 👷 Bộ công an 🛛 🗙 🕂                                  |                                                                       |                                                      | - 0                                                                                                    |
|-----------------------------------------------------------|-----------------------------------------------------------------------|------------------------------------------------------|----------------------------------------------------------------------------------------------------|
| ← C බ 👌 https://sso.dancuquocgia.gov.vn/auth?response_typ | e=code&redirect_uri=https%3A%2F%2Fxacthuc.dichvucong.gov              | .vn%2Fcommonauth&state=671f826c-5d42-43db-89         | 16-ffd7 A 🏠 🦁 🥝 🕄 🗇 🔂 🐨 …                                                                                        |
|                                                           | EÇ CÔN CA<br>Trung tâm dữ liệu Quốc gi                                | IN<br>a vé dian cự                                   |                                                                                                    |
|                                                           | Đăng nhập VNeID         Q. Số định danh cả nhân             Mặt khiấu |                                                      | Thí sinh đăng nhập vào tài<br>khoản VNeID hoặc trên ứng<br>dụng điện thoại VNeID chọn<br>quét mã QR tương ứng để |
|                                                           | Đăng nhập                                                             | Hoặc quét mã QR bằng ứng<br>dụng VNeID để đăng nhập. | đăng nhập vào Cổng dịch vụ<br>công                                                                               |
|                                                           |                                                                       |                                                      | 25                                                                                                    |
|                                                           | a solo                                                                |                                                      |                                                                                                    |

- Bước 5: Thí sinh chọn Danh mục Thủ tục hành chính - chọn đơn vị Sở Nội vụ - chọn Lĩnh vực Công chức, viên chức - chọn Thủ tục thi tuyển công chức

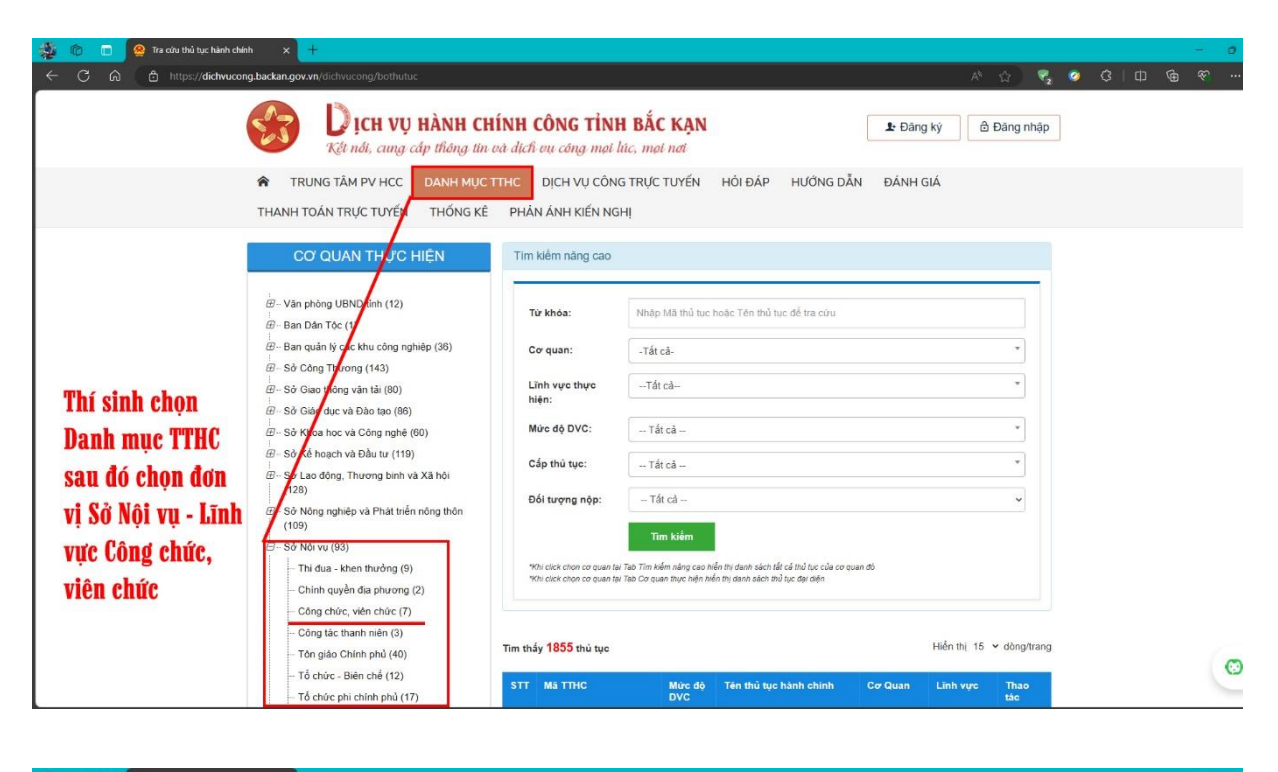

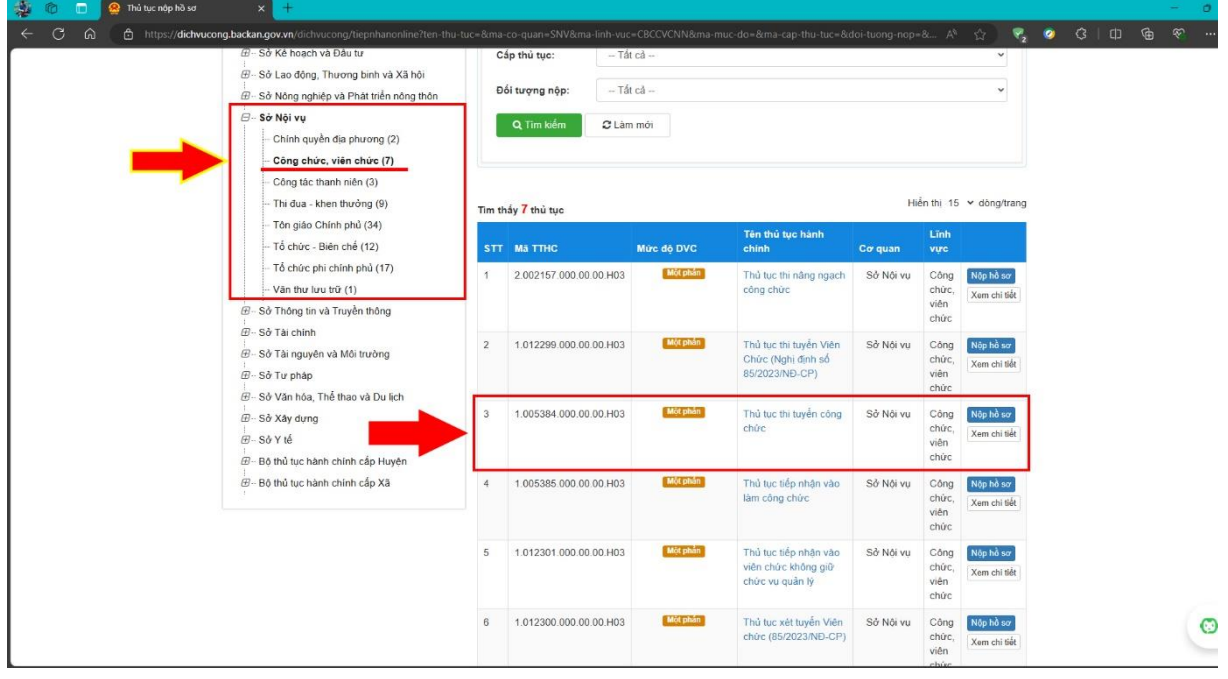

- Bước 6: Thí sinh kiểm tra lại Thông tin chung về hồ sơ, Trình tự, thành phần hồ sơ, các yêu cầu điều kiện đối với thí sinh:

- Thành phần hồ sơ bao gồm: Phiếu đăng ký dự tuyển (có dán ảnh thẻ và chữ ký của thí sinh) và văn bản của Thủ trưởng cơ quan, đơn vị đồng ý cho tham gia tuyển dụng công chức (trường hợp người dự tuyển là cán bộ, công chức cấp xã trong đơn vị hành chính; viên chức trong đơn vị sự nghiệp công lập của nhà nước; hợp đồng lao động trong các doanh nghiệp nhà nước,...).

- Để thuận tiện trong quá trình kiểm tra Phiếu dự tuyển có phù hợp với vị trí dự tuyển, đề nghị thí sinh chuẩn bị bản chụp Bằng tốt nghiệp và Bảng điểm để gắn kèm theo (đối chiếu ngành/chuyên ngành của thí sinh).

| Kei noi, cung cap mong an                           | ou aich où cung        |                                                                                                    |  |
|-----------------------------------------------------|------------------------|----------------------------------------------------------------------------------------------------|--|
| TRUNG TÂM PV HCC DANH MỤC                           | TTHC DICH VĻ           | CÔNG TRỰC TUYẾN HỎI ĐÁP HƯỚNG DẪN ĐÁNH GIÁ                                                                                                    |  |
| THANH TOÁN TRỰC TUYẾN THỐNG KÊ                      | PHẢN ÁNH KI            | ÉN NGHI                                                                                                    |  |
| CƠ QUAN THỰC HIỆN                                   |                        | Nộp bố sơ trực tuyển 🖨 In 📴 PDF                                                                                                    |  |
|                                                     | Tên thủ tục            | Thủ tục thi tuyển công chức                                                                                                    |  |
| - Văn phòng UBND tỉnh (12)                          | Lĩnh vực               | Công chức, viên chức                                                                                                    |  |
| Ban Dân Tộc (1)                                     | Địa chỉ tiếp           |                                                                                                    |  |
| Ban quản lý các khu công nghiệp (36)                | nhận                   |                                                                                                    |  |
| ⊕- Sở Công Thương (143)                             | Cơ quan thực<br>hiện   | Bộ Nội vụ                                                                                                    |  |
| ⊕-Sở Giao thông vận tải (80)                        | Cách thức              | Truce side                                                                                                    |  |
| So Glao dục và Đào tạo (86)                         | thực hiện              | Trực tuyển<br>Diab tự bay shính                                                                                                    |  |
| B - Sö Ké hoach và Đầu tự (119)                     |                        |                                                                                                    |  |
| ⊕ Sở Lao động, Thương binh và Xã hội<br>(128)       | Đối tượng<br>thực hiện | Cá nhân                                                                                                    |  |
| ⊕ - Sở Nông nghiệp và Phát triển nông thôn<br>(109) | Trình tự thực<br>hiện  | Bước 2, Tổ chức tuyến dụng công chức<br>+ Anh hùng Lục lượng vũ trạng, Anh hùng Lao đóng, thương binh, người hưởng chính sách như<br>thương binh, thương binh loai B. dược công 7,5 điểm vào kết quả điểm thi tại vòng 2; |  |
| - Sở Nội vụ (93)                                    |                        | a) Hội đồng tuyến dụng có 05 hoặc 07 thành viên (Điều 7 Nghị định số 24/2010/NĐ-CP; khoản 3<br>Điều 1 Nghị định số 184/2018/ND-CP) bao nằm:                                                                               |  |
| Thi đua - khen thưởng (9)                           |                        | <ul> <li>Chủ tịch Hội đồng là người đứng đầu hoặc cấp phó của người đứng đầu cơ quan có thẩm quyền</li> </ul>                                                                                                    |  |
| Chính quyền địa phương (2)                          |                        | tuyển dụng công chức;                                                                                                    |  |
| Công chức, viên chức (7)                            |                        | <ul> <li>Phó Chủ tịch Hội đông là người đứng đầu bộ phận tham mưu về công tác tổ chức cản bộ của cơ<br/>quan có thẩm quyền tuyển dụng công chức;</li> </ul>                                                               |  |
| <ul> <li>Công tác thanh niên (3)</li> </ul>         |                        | <ul> <li>Ủy viên kiêm thự ký Hội đồng là công chức thuộc bộ phận tham mưu về công tác tổ chức cán bộ</li> </ul>                                                                                                    |  |

- Bước 7: Thí sinh điền đầy đủ các thông tin cá nhân sau đó bấm Đồng ý và tiếp tục

| TH TRUNG TÂM PV HCC DANH MỤC THƯC<br>THÔNG KÊ - PHÀN ÂNH KIÊN NGHị -                                                                                                    |                                                                                                    | ÓLDÁP - HƯỚNG                        |                                                                                                    |       |  |
|----------------------------------------------------------------------------------------------------|----------------------------------------------------------------------------------------------------|--------------------------------------|----------------------------------------------------------------------------------------------------|-------|--|
| ITRUNG TÂM PV HCC         DANH MỤC THC           THÔNG KÊ -         PHẨN ẢNH KIÊN NGHỊ -                                                                                                    | DỊCH VỤ CÔNG TRỰC TUYÊN - H                                                                                                    | ÓLÐÁP - HƯỞNG                        |                                                                                                    |       |  |
| THÔNG KÊ - PHÂN ÂNH KIẾN NGHỊ -                                                                                                    |                                                                                                    |                                      | DĂN ĐÁNH GIÁ THANH TOÁN TRỰC TUY                                                                                                    | rén   |  |
|                                                                                                    |                                                                                                    |                                      |                                                                                                    |       |  |
|                                                                                                    |                                                                                                    |                                      | Kěnh hưởng dẫn Cơ qu                                                                                                    | uan - |  |
|                                                                                                    | QUY TRÌNH THỰC HIỆN DỊCH VỤ                                                                                                    | CÔNG TRỰC TUYẾ                       | ÉN                                                                                                    |       |  |
|                                                                                                    |                                                                                                    |                                      |                                                                                                    |       |  |
|                                                                                                    |                                                                                                    |                                      |                                                                                                    |       |  |
| 1 Đảng kỳ/Đảng nhập 2 Lụ                                                                                                    | re chọn DVC 3 Nộp hổ sơ trực t                                                                                                    | uyén 4                               | Theo đôi kết quả 5 Nhận kết quả                                                                                                    |       |  |
|                                                                                                    |                                                                                                    |                                      |                                                                                                    |       |  |
| Thông tin người nộp hồ sơ                                                                                                    |                                                                                                    |                                      |                                                                                                    |       |  |
| Cá nhân, tổ chức điển đầy đủ                                                                                                    | các thông tin                                                                                                    |                                      |                                                                                                    |       |  |
| Lưu ý: Đối với những trưởng có dấu (*) bắt bụ                                                                                                    | ộc phải nhập đẩy đủ                                                                                                    |                                      |                                                                                                    |       |  |
|                                                                                                    |                                                                                                    |                                      |                                                                                                    |       |  |
| 1.005384.000.00.00.H03 - Thù                                                                                                    | tục thi tuyên công chức                                                                                                    |                                      |                                                                                                    |       |  |
| 1.005384.000.00.00.H03 - Thủ Nơi tiếp nhận hồ sơ                                                                                                    | tục thi tuyên công chức<br>Văn phòng SNV                                                                                                    |                                      |                                                                                                    |       |  |
| 1.05334.000.00.00.H03 - Thủ<br>Nơi tiếp nhận hó sơ<br>Thời gian giải quyết<br>Tim kiểm thông tin Doanh nghiệp theo Mã số (                                                                                                    | Luc thi Luyên công chức<br>Văn phòng ,SNV<br>230 ngày - 519/GB-UBND ban hành ngày<br>31ốg phép đăng kỳ kinh doanh<br>Qina của C Tái lai tr                                                                                                    | 4/4/2022<br>ang                      |                                                                                                    |       |  |
| 1.005384.000.00.00.H03 - Thủ     Nơi tiếp nhận hà sơ     Thời gian giải quyết     Tim kiểm thông tin Doanh nghiệp theo Mã số đ     Đinông tin người nộp                                                                                                    | Luc thi Luyên công chức<br>Văn phòng_SNV<br>230 ngày - 519/08-UBND ban hành ngây<br>31ốy phép đăng kỳ kính doanh<br>Qi'ra cao<br>C Tái lui s                                                                                                    | 4/4/2022<br>ang<br><b>Thí sinh k</b> | lễm tra lại các thông tin cá nhân                                                                                                    | 3     |  |
| I.05334.000.00.00.H03 - Thủ     Nơi tiếp nhận hà sơ     Thời gian giải quyết     Tim kiểm thông tin Doanh nghiệp theo Mã số     Thông tin người nộp     Họ và tên <sup>(1)</sup>                                                                                                    | Luc thi Luyên công chức<br>Văn phông ,SNV<br>230 ngày - 519/08-UBND ban hành ngày<br>Biếy phép đăng kỳ kinh doanh<br>Qrin của<br>Tiên cơ quanti chức                                                                                                    | 442022<br>ang<br>Thí sinh k          | lếm tra lại các thông tin cá nhân<br>MSDNMST                                                                                                    |       |  |
| I.05334.000.00.00.H03 - Thủ     Nơi tiếp nhận hà sơ     Thời gian giải quyết     Tim kiểm thông tin Doanh nghiệp theo Mã số 0     Thông tin người nộp     Họ và tin 11     Họ và tin 11                                                                                                    | tục thi tuyến công chức<br>Văn phòng SNV<br>230 ngày - 519/02-UBND ban hành ngày<br>Biếy phép đảng kỳ kinh doanh<br>Q Tracen C Tái lai ta<br>Tên cơ quantó chức                                                                                                    | 442022<br>arg<br>Thi sinh k          | lếm tra lại các thông tin cá nhân<br>MSDNMST                                                                                                    |       |  |
| I.05334.000.00.00.H03 - Thủ     Noi tiếp nhận hó sơ     Thời gian giải quyết     Tim kiểm thông tin Doanh nghiệp theo Mã số t     Thông tin người nộp     No và tên C1     Go và tên C1     Go và tên C1     Ngủy Sinh                                                                                                    | Lục thi tuyến công chức<br>Văn phòng SNV<br>230 ngày - 519/08-UBND ban hành ngày<br>Biếy phép đảng kỳ kinh doanh<br>Qữa côn C Tái lai b<br>Tên cơ quanhô chức<br>Giới tính "                                                                                                    | 442022<br>arg<br>Thi sinh k          | lễm tra lại các thông tin cá nhân<br>MSDNMST<br>Dân tộc                                                                                                    |       |  |
| I.05334.000.00.00.H03 - Thủ     I.05334.000.00.00.H03 - Thủ     Nơi tiếp nhận hó sơ     Thời gian giải quyết     Tim kiểm thông tin Doanh nghiệp theo Mã số     O     Thông tin người nộp     Họ và tên thì sinh     Ngày Sinh     Ngày Sinh                                                                                                    | Uuc thi tuyên công chức<br>Văn phông SNV<br>200 ngày - 519/20-UBND ban hành ngày<br>Siếy phép dàng kỳ kinh doanh<br>Q'tra chy C' Tái lai ta<br>Q'tra chy C' Tái lai ta<br>Tên cơ quantô chức<br>Giới tinh                                                                                                    | 4442022<br>area<br>Thí sinh ki       | <b>lêm tra lại các thông tỉn cá nhân</b><br>MSDNMST<br>Dan tộc<br><b>Dân tộc</b>                                                                                                    |       |  |
| I.05334.000.00.00.H03 - Thủ     I.05334.000.00.00.H03 - Thủ     Nơi tiếp nhận hô sơ     Thời gian giải quyết     Tim kiếm thông tin Doanh nghiếp theo Mã số đ     Or Thông tin người nộp     Họ và tên tử     Hộ và tên tử     Số chiếp sinh     Ngây thing năm sinh của thi sinh     Số CMIDICCCO m                                                                                                    | Luc thi tuyên công chức<br>Văn phông "SNV<br>230 ngày - S19/2B-UBND ban hành ngày<br>33ý phép đăng kỳ kinh doanh<br>Qravoir C Tái lui tr<br>Tim cơ quantió chức<br>Giới tinh<br>Ngày cáp CMND/CCCD                                                                                                    | ang<br>Thi sinh k                    | <mark>lếm tra lại các thông tin cá nhân</mark><br>MSDNMST<br>Dan tộc<br><b>Dân tộc</b><br>Nei cấp CMNDICCCD                                                                                                |       |  |
| 1.05334.000.00.00.H03 - Thủ      Nơi tiếp nhận hó sơ      Thời gian giải quyết      Tim kiểm thông tin Doanh nghiệp theo Mã số Q      Thông tin người nộp Họ và tên tỉ:     Hộ và tên thi sinh     Najy Sinh     Ngày thing năm sinh của thi sinh     Số Clân cước côn đần                                                                                                    | Via phòng chức<br>Văn phòng SNV<br>230 ngày - 519/GB-UBND ban hành ngày<br>Stấy phép đảng kỳ kinh doanh<br>Qrin cou<br>Qrin cou<br>Giới tinh<br>Giới tinh<br>Ngày cấp CCCD                                                                                                    | ang<br>Thi sinh k                    | Iếm tra lại các thông tin cá nhân<br>MSDNMST<br>Dan tộc<br><b>Dân tộc</b><br>Ner sắp CMMDICCCD<br>Cục Căm sắt quân ý han chim về tiết tự să nột                                                            |       |  |
| I.05334.000.00.00.H03 - Thú     I.05334.000.00.H03 - Thú     Nơi tiếp nhận hà sơ     Thời gian giải quyết     Trm kiểm thông tin Doanh nghiệp theo Mã số đ     Thống tin người nộp     Họ và tên thí sinh     Ngày Sinh     Kgày Hong mà mà sinh của thí sinh     Số Cân cuộc công đản     Trinh Thanh phố (*)                                                                                                   | Uuc thi tuyên công chức Văn phòng, SNV 200 ngày - 519/020-UBND ban hành ngày Biếy phép đăng kỳ kinh doanh Qirroom C° Tái lais Giới tinh °1 Giới tinh °1 Giới tinh °1 Giới tinh °1 Ngày cấp CCCD Quản Huyện °1                                                                                                    | 442022<br>are<br>Thi sinh k          | Iếm tra lại các thông tin cá nhân<br>MSDNMST<br>Dân tộc<br>Dân tộc<br>Nei cấp CMDNCCCD<br>Cục Ciến sắt quân lý hành chim về tiết tự sắi nói<br>Phương Xia Thị trấn tỳ                                      |       |  |
| I.05334.000.00.00.H03 - Thủ     Nơi tiếp nhận hó sơ     Thời gian giải quyết      Tim kiểm thông tin Doanh nghiệp theo Mã số tr<br>C Thông tin người nộp     No và tên thỉ sinh     Ngày Sinh     Ngày Sinh     Ngày Sinh     Ngày Sinh     Ngày Sinh     Ngày Sinh     Tohn Thành pố tr      Tinh/ Thành pốc                                                                                                    | Vàn phòng công chức<br>Văn phòng SNV<br>200 ngày - 519/020-UBND ban hành ngày<br>Điếy phép đảng kỳ kinh doanh<br>Qraceo C Tái lai b<br>Qraceo C Tái lai b<br>Giới tính C<br>Giới tính<br>Ngày cấp C MND(CCD)<br>Qianh Muyện C                                                                                                    | 4/4/2022<br>arrg<br>Thí sinh k       | lễm tra lại các thông tin cá nhân<br>MSDNMST<br>Dân tộc<br>Nơi cậc CMNDICCCD<br>Cuc Cản sử quân ýi nành chứn về thất tự xã nột<br>Phương242m1 tiến ↔                                                       |       |  |
| IL 05334.000.00.00.103 - Thủ     IL 05334.000.00.00.103 - Thủ     Itri tiếp nhận hó sơ     Thời gian giải quyết     Tim kiểm thông tin Doanh nghiệp theo Mã số đ     Thời gian giải quyết     Grand Sanger (Sanger)     Sanger (Sanger)     Sanger (Sanger)     Sanger (Sanger)     Sanger (Sanger)     Sanger (Sanger)     Sanger (Sanger)     Sanger)     Sanger (Sanger)     Sanger)                          | Vàn phòng chức<br>Văn phòng SNV<br>230 ngày - 519/GD-UBND ban hành ngày<br>Siếy phép đảng kỳ kinh doanh<br>Q'tra cho C' Tái lai tr<br>Q'tra cho C' Tái lai tr<br>Giới tính<br>Ngày cáp CCDD<br>Quản Huyện C'<br>Quản Kiuyện C                                                                                                    | ara                                  | tếm tra lại các thông tin cá nhân<br>MSDNMST<br>Dan tộc<br>Dân tộc<br>Nơi cáp CMMDICCCD<br>Cực Căp CMMDICCCD<br>Cực Căp CMMDICCCD<br>Cực Căp CMMDICCCD<br>Nơi cáp CMMDICCCD<br>Phương/XEI/ tán (*)         |       |  |
| I.05334.000.00.00.H03 - Thủ     Nơi tiếp nhận hó sơ     Thời gian giải quyết      Tim kiểm thông tin Doanh nghiệp theo Mã số C     Thông tin người nộp Họ và tên tỉ     Họ và tên tỉ     Số Mhôi Coc D                                                                                                    | Via phòng chức<br>Văn phòng SNV<br>230 ngày - 519/02D-UBND ban hành ngày<br>Stấy phép đăng kỳ kinh doanh<br>Qrin cou<br>C Tai lait<br>Giới tính<br>Ngày cấp CCCD<br>Quản Huyện<br>D diệng<br>Số điệt thoại đi dộng                                                                                                    | ang<br>Thi sinh k                    | Iếm tra lại các thông tin cả nhân<br>MSDNMST<br>Dân tộc<br>Dân tộc<br>Nei cáp CMNDICCCD<br>Cục Cảm sát quản ý hàn chim sẽ tiết tự xã nội<br>Phương/Xă/Thị trấn<br>Nei cáp CMNDICCCD<br>Nei cáp CMNDICCCD   |       |  |
| L05334.000.00.00.H03 - Thủ      Kơi tiếp nhận hó sơ      Thời gian giải quyết      Tim kiểm thông tin Doanh nghiệp theo Mã số ở      Thông tin người nộp Họ và tên thỉ sinh Ngày Sinh      Kgảy Hong Xian Sinh Cia thí sinh      Số Cân cuộc công đần      Tinh/Thành phố      Số nhà/Quong/Tế/Thôn/Xôm      Số nhà/Quong/Tế/Thôn/Xôm                                                                            | Yan phòng, SNV         Văn phòng, SNV         230 ngày - 519/020-UBND ban hành ngày         Diấy phèp đăng kỳ kinh doanh         Q'traces       C' Tai lui s         Tên cơ quanhà chức         Giới tinh         Háy cập cứnOICCDD         Ngày cập CMDOICCDD         Ngày cập CCDD         Quán/Hayên °1         V đéng         Số điệt thoại di dộng         Dja chí chí tiết                                                                                                    | 442022                               | Iếm tra lại các thông tin cá nhân<br>MSDNMST<br>Dân tộc<br>Dân tộc<br>Nei cấp CMNDICCCD<br>Cục Clim sit quân lý hành chim về tiết tự să nói<br>Phương Xia Thị trấn<br>Nei cấp CMND (CA Tinh)<br>Chưa thon- |       |  |
| I.05334.000.00.00.H03 - Thú     I.05334.000.00.H03 - Thú     Iroi gian giải quyết     Tim kiểm thông tin Doanh nghiệp theo Mã số đ     Thờng tin người nộp     Họ và tin (*)     Gi và tên (*)     Gi và tên (*)     Gi và tên (*)     Si chán cuộc chạng đản     Tinh/Thánh phố     Số nhà/Quong/tố/Thôn/Xóm     Số nhà/Quong/tố/Thôn/Xóm     Gi chụ chạng -                                                    | Luc thi tuyên công chức         Văn phông, SNV         200 ngày - 519/020-UBND ban hành ngày         Slấy phép đảng kỳ kinh doanh         Q'Trace       C' Tái lui b         Q'Trace       C' Tái lui b         Giới tính       Ngày cấp CCD         Ngày cấp CCD       Quản Huyện         Di dọng       Số điện Hoại đi dộng         Di dọng       Số điện Hoại đi dộng         Di chi tiết       V                                                                                                    | 4442022                              | <mark>lễm tra lại các thông tin cá nhân MSDNMST</mark>                                                                                                    |       |  |
| LoS384.000.00.00.H03 - Thủ     Il OS384.000.00.00.H03 - Thủ     Nơi tiếp nhận hó sơ     Thời gian giải quyết     Tim kiếm thông tin Doonh nghiệp theo Mã số ở     Thông tin người nộp     Họ và tên tử     Kết thủ sinh     Ngây tháng năm sinh của thỉ sinh     Số Cân cuốc còng đắn     Tinh/ Thành phố     Só nhaiDương/tố/thôn/Xóm     Số nhaiDương/tố/thôn/Xóm     Số nhaiDương/tố/thôn/Xóm     Số cân cuốc | Luc thi tuyến công chức         Văn phòng_SNV         200 ngày - 519/020-UBND ban hành ngày         Siếy phép đảng kỳ kinh doanh         Q'tracin       C' Tái lai b         Q'tracin       C' Tái lai b         Giới tính "       Giới tính "         Giới tính "       Giái tính         Ngày cấp CKNDICCD       Ngày cấp CKNDI         Quận Hung n"       Quận Hung n"         V       Quân Hung n"         Di dọng       Số điện thoại đi dọng         Di dọng       Số điện thoại đi động         Ngày cáp OCNIOP       Ngày cáp OCNIOP | 4/4/2022                             | Iếm tra lại các thông tin cá nhân<br>MSDNMST<br>Dân tộc<br>Dân tộc<br>Nơi các (MMDICCD)<br>Cục Cảm sắt quản tự thath chim và thất tự sắ nội<br>Phương/xã/thị trấn<br>Nơi cấp CMMD (CA Tinh)<br>-Chưa chon- |       |  |

- **Bước 8:** Thí sinh gắn kèm Phiếu đăng ký dự tuyển đã kê khai đầy đủ thông tin (có dán ảnh thẻ và chữ ký của thí sinh), trường hợp chưa có Phiếu đăng ký dự tuyển thí sinh Tải về tại Mẫu kèm theo.

- Để thuận tiện trong quá trình kiểm tra Phiếu dự tuyển có phù hợp với vị trí dự tuyển, đề nghị thí sinh gắn kèm bản chụp Bằng tốt nghiệp và Bảng điểm kèm theo (đối chiếu ngành/chuyên ngành của thí sinh).

- Sau đó bấm Đồng ý và tiếp tục

| TRUNG TÂM PV HCC D                                                                                                    | ANH MỤC TTHC DỊCH VỤ CÔNG TRỰC                                                                                                    | TUYÊN - HÔI ĐẤP -                                                                                                    | HƯỚNG DẦN ĐẢNH G                                                                                                    | IÁ THANH TOÁN TRỰC TU                                                                                            |
|----------------------------------------------------------------------------------------------------|----------------------------------------------------------------------------------------------------|----------------------------------------------------------------------------------------------------|----------------------------------------------------------------------------------------------------|----------------------------------------------------------------------------------------------------|
| THỔNG KÊ + PHẢN ÁNH KI                                                                                                    | NNGHĮ +                                                                                                    |                                                                                                    |                                                                                                    | Ω Kênh hướng dẫn Cơ g                                                                                            |
|                                                                                                    |                                                                                                    |                                                                                                    |                                                                                                    |                                                                                                    |
|                                                                                                    | QUY TRÌNH THỰC                                                                                                    | HIỆN DỊCH VỤ CÔNG TR                                                                                                    | RỰC TUYÊN                                                                                                    |                                                                                                    |
|                                                                                                    |                                                                                                    |                                                                                                    |                                                                                                    |                                                                                                    |
| 1 Đãng kỳ/Đảng nhập                                                                                                    | 2 Lya chọn DVC                                                                                                    | 3 Nộp hổ sơ trực tuyến                                                                                                    | 4 Theo dõi kết quả                                                                                                    | 5 Nhận kết quả                                                                                                   |
|                                                                                                    | -                                                                                                    |                                                                                                    |                                                                                                    |                                                                                                    |
|                                                                                                    |                                                                                                    |                                                                                                    |                                                                                                    |                                                                                                    |
| Thông tin hồ sơ                                                                                                    |                                                                                                    |                                                                                                    |                                                                                                    |                                                                                                    |
| Cá nhân, tổ chức kê                                                                                                    | khai và đính kèm các thàr                                                                                                    | nh phần hồ sơ cầ                                                                                                    | n thiết lên hệ thốn                                                                                                    | g                                                                                                    |
| Lưu ý: Tệp tin tải lên có dung lư                                                                                                   | rọng không quá 20Mb                                                                                                    |                                                                                                    |                                                                                                    |                                                                                                    |
| Mot phan 1.005384.000.00.0                                                                                                    | 0.H03 - Thủ tục thi tuyển công chức                                                                                                    |                                                                                                    |                                                                                                    |                                                                                                    |
| Nơi tiếp nhận hồ sơ                                                                                                    | Văn phòng_SNV                                                                                                    |                                                                                                    |                                                                                                    |                                                                                                    |
| Thời gian giải quyết                                                                                                    | 230 ngày - 519/QĐ-UBN                                                                                                    | D ban hành ngày 4/4/2022                                                                                                    |                                                                                                    |                                                                                                    |
|                                                                                                    |                                                                                                    |                                                                                                    |                                                                                                    |                                                                                                    |
| 🗅 Thành phần hồ sơ                                                                                                    |                                                                                                    |                                                                                                    |                                                                                                    |                                                                                                    |
| Quý khách cung cấp các giấy tờ the                                                                                                  | o yêu cầu của Thành phần hồ sơ bên dưới th                                                                                                    | eo một trong hai cách sau:                                                                                                    | Thí sinh tải lên l                                                                                                    | Phiếu đăng ký dự tuyển                                                                                           |
| <ol> <li>Nhân vào ô Chọn têp tin sau đó</li> <li>Điền trực tiếp thông tin vào Biểu</li> </ol>                                       | mộn mục Scan tile hoạc Chọn tệp tin để thực<br>mẫu e-form đã cung cấp tại phần 'Biểu mẫu gi                                                                                                    | nien cung cap các giây tở thei<br>ẩy tờ'                                                                                                    | (Lưu ý: Phiếu đã                                                                                                    | ng ký phải đầy đủ thông tin                                                                                      |
| Sau khi thực hiện xong, nhấn Đồng                                                                                                   | ý và Tiếp tục.                                                                                                    |                                                                                                    | thẻ và chữ ký củ                                                                                                    | a thí sinh)                                                                                                    |
| #                                                                                                    | Tên giấy tờ                                                                                                    | Số bản (*)                                                                                                    | Tệp tịn                                                                                                    | Mẫu đơn Ký số tệp t                                                                                              |
| Phiếu đăng ký dự tuyển the                                                                                                    | o mẫu số 01 ban hành kèm theo Nghị định số                                                                                                    |                                                                                                    | V ≜ Tải                                                                                                    | về 🕼 Ký số                                                                                                    |
| 100/2020/ND-GF ngdy 27/1                                                                                                    | (Dan Linnin)                                                                                                    | 1                                                                                                    | Linon têp tin∙                                                                                                    |                                                                                                    |
|                                                                                                    |                                                                                                    | 8                                                                                                    | MauPHIEUDANG                                                                                                    |                                                                                                    |
|                                                                                                    |                                                                                                    |                                                                                                    | 730.docx                                                                                                    |                                                                                                    |
| a di sada sa sana                                                                                                    |                                                                                                    |                                                                                                    |                                                                                                    |                                                                                                    |
| Lay giay to to KDL                                                                                                    |                                                                                                    |                                                                                                    |                                                                                                    |                                                                                                    |
| 🗆 Biêu mau giây tờ                                                                                                    |                                                                                                    |                                                                                                    |                                                                                                    |                                                                                                    |
| a The second states                                                                                                    |                                                                                                    |                                                                                                    |                                                                                                    |                                                                                                    |
| C I hong tin khac                                                                                                    |                                                                                                    |                                                                                                    |                                                                                                    |                                                                                                    |
| Cà nhân hoặc tổ chức có thể bổ su                                                                                                   | ng thêm thông tin hồ sơ của mình hoặc các tê                                                                                                    | p tin khac co lien quan                                                                                                    |                                                                                                    |                                                                                                    |
| C2 THONG UN KNAC<br>Cá nhân hoặc tổ chức có thể bổ sư<br>Về việc (*)                                                                | ng thêm thông tin hồ sơ của mình hoặc các tê                                                                                                    | p tin khac co lien quan                                                                                                    |                                                                                                    |                                                                                                    |
| Cà nhân hoặc tổ chức có thể bổ su<br>Về việc (٦<br>Thủ tục thi tuyến công chức                                                      | ng thêm thông tin hồ sơ của mình hoặc các tế                                                                                                    | p tin knac co lien quan                                                                                                    |                                                                                                    |                                                                                                    |
| Cả nhông tin khác<br>Cả nhân hoặc tổ chức có thể bổ sự<br>Về việc (*)<br>Thủ tục thi tuyển công chức                                | ng thêm thông tin hồ sơ của mình hoặc các tếj                                                                                                    | p tin knac co lien quan<br>Thí si                                                                                                    | inh tải lên Bằng tốt nghiệp                                                                                                    | và bảng điểm                                                                                                    |
| Cá nhận hoặc tố chức có thể bổ sự<br>Về việc (*)<br>Thủ tục thi tuyến công chức<br>Ghi chủ                                          | ng thêm thông tin hồ sơ của mình hoặc các tế<br>điểy từ khảo                                                                                                    | p tin knac co lien quan<br>Thí si                                                                                                    | inh tải lên Bằng tốt nghiệp                                                                                                    | và bàng điểm                                                                                                    |
| Ci nhân hoặc tố chức có thể bổ sự Về việc (*)      Thủ tục thi tuyển công chức      Ghi chủ                                         | g thêm thông tin hồ sơ của mình hoặc các tế<br>Giấy từ khảo<br>Bằng tốt nghiệp                                                                                                    | tin khac co lien quan<br><b>Thí si</b><br>Đại học                                                                                                    | inh tải lên Bàng tốt nghiệp<br>+-                                                                                                    | <b>và bảng điểm</b><br>Chọn tép tin <del>.</del>                                                                 |
| (2) Irong tin khảc<br>Cả nhân hoặc tổ chức có thể bổ sự<br>Về việc (*)<br>Thủ tục thi tuyển công chức<br>Ghi chủ                    | g thêm thông tin hồ sơ của mình hoặc các tế<br>Giấy từ khảo<br>Đảng tốt nghiệp<br>Đảng đếm                                                                                                    | p tin khac co lien quan<br><b>Thí si</b><br>Đại học                                                                                                    | inh tái lên Bàng tốt nghiệp<br>+-<br>+-                                                                                                    | và bảng điểm<br>Chọn têp tin-<br>Chọn têp tin-                                                                   |
| (2) Irông tin khảc<br>Cả nhân hoặc tổ chức có thể bổ sự<br>Về việc (*)<br>Thủ tục thị tuyển công chức<br>Ghi chủ                    | g thêm thông tin hồ sơ của mình hoặc các tế<br>Giấy từ khảo<br>Đảng tốt nghiệp<br>Đảng đếm                                                                                                    | p tin khac co lien quan<br><b>Thí si</b><br>Đại học                                                                                                    | inh tái lên Bằng tối nghiệp<br>-<br>-<br>-                                                                                                    | Và báng điểm<br>Chon têp tin-<br>Chon têp tin-<br>Chon têp tin-                                                  |
| Cá nhân hoặc tố chức có thể bổ sự<br>Về việc (*)<br>Thủ tục thi tuyển công chức<br>Ghi chủ                                          | g thêm thông tin hồ sơ của mình hoặc các tế<br>Giấy tři khảo<br>Đảng tốt nghiệp<br>Đảng đếm                                                                                                    | p tin khac co lien quan<br><b>Thí si</b><br>Đại học                                                                                                    | inh tái lên Bằng tối nghiệp                                                                                                    | Và báng điểm<br>Chon têp tin-<br>Chon têp tin-<br>Chon têp tin-<br>Chon têp tin-                                 |
| C Hong th KhảC<br>Cả nhân hoặc tổ chức có thể bổ sự<br>Về việc (*)<br>Thủ tục thi tuyển công chức<br>Ghi chủ                        | g thêm thông tin hồ sơ của mình hoặc các tế<br>Giấy tři khảo<br>Đảng tốt nghiệp<br>Đảng điểm<br>Giấy tři khảo                                                                                                    | p tin knac co lien quan<br>Thí si<br>Đại học                                                                                                    | inh tái lên Bằng tối nghiệp                                                                                                    | Và bảng điểm<br>Chon têp tin-<br>Chon têp tin-<br>Chon têp tin-<br>Chon têp tin-                                 |
| C Hong th KhảC<br>Cả nhân hoặc tổ chức có thể bổ sự<br>Về việc (*)<br>Thủ tục thi tuyển công chức<br>Ghi chủ                        | g thêm thông tin hồ sơ của mình hoặc các tế<br>Giấy tử khảo<br>Đảng tốt nghiệp<br>Đảng điểm<br>Giấy tở khảo<br>Chọn tếp tin                                                                                                    | Dai học                                                                                                    | inh tái lên Bằng tối nghiệp                                                                                                    | Và báng điểm<br>Chon têp tin-<br>Chon têp tin-<br>Chon têp tin-<br>Chon têp tin-                                 |
| C Hong th KhảC<br>Cả nhân hoặc tổ chức có thể bổ sự<br>Về việc (*)<br>Thủ tục thi tuyển công chức<br>Ghi chủ                        | g thêm thông tin hồ sơ của minh hoặc các tế<br>Giấy tři khảo<br>Đảng tốt nghiệp<br>Đảng đếm<br>Giấy tở khảo<br>Chon tếp tin                                                                                                    | Dai học                                                                                                    | inh tái lên Bằng tối nghiệp                                                                                                    | và báng điểm<br>Chon têp tin-<br>Chon têp tin-<br>Chon têp tin-<br>Chon têp tin-                                 |
| C Hong th KhảC<br>Cả nhân hoặc tổ chức có thể bổ sự<br>Về việc (*)<br>Thủ tục thi tuyển công chức<br>Ghi chủ                        | g thêm thông tin hồ sơ của minh hoặc các tế<br>Giấy tři khảo<br>Đảng tốt nghiệp<br>Đảng đếm<br>Giấy tở khảo<br>Chon tếp tin                                                                                                    | Dai hoc                                                                                                    | inh tái lên Bằng tối nghiệp                                                                                                    | và báng điểm<br>Chon têp tin⊷<br>Chon têp tin⊷<br>Chon têp tin⊷<br>Chon têp tin⊷                                 |
| C Irong th KhảC<br>Cả nhân hoặc tổ chức có thể bổ sự<br>Về việc (*)<br>Thủ tục thi tuyển công chức<br>Ghi chủ<br>Chi chủ            | g thêm thông tin hồ sơ của mình hoặc các tế<br>Giấy trị khạc<br>Đảng tín nghiệp<br>Đảng điểm<br>Giấy trị khạc<br>Chon tếp tin                                                                                                    | Dai hoc                                                                                                    | inh tái lén Bàng tốt nghiệp                                                                                                    | và bảng điểm<br>Chon têp tin-<br>Chon têp tin-<br>Chon têp tin-<br>Chon têp tin-                                 |
| C Irong ûn Khâc<br>Câ nhân hoặc tố chức có thể bổ sự<br>Về việc (*)<br>Thủ tục thi tuyển công chức<br>Ghi chủ<br>Chi chủ            | ng thêm thông tin hồ sơ của mình hoặc các tế<br>Bảng tết nghiệp<br>Bảng điểm<br>Giảy từ khác<br>Chon tếp tin                                                                                                    | Dai hoc                                                                                                    | inh tái lén Bàng tối nghiệp                                                                                                    | và bảng điểm<br>Chon têp tin-<br>Chon têp tin-<br>Chon têp tin-<br>Chon têp tin-                                 |
| C Inông từ Khắc<br>Cả nhân hoặc tố chức có thể bổ sự<br>Về việc (*)<br>Thủ tục thi tuyển công chức<br>Ghi chủ<br>Chi chủ            | ng thêm thông tin hồ sơ của mình hoặc các tế<br>Bằng tốt nghiệp<br>Bằng đá nghiệp<br>Bằng đểm<br>Giảy từ khác<br>Chon tếp tin<br>Công trưởng trư Điệt từ B                                                                                                    | Dai hoc<br>Dai hoc<br>Ac KAN - HE THÓNG Dịch V<br>Jag Lin Và Truyền thông Jinh B                                                                                                    | Inh tái lén Bàng tối nghiệp<br>0 - 1<br>0 - 1<br>0 | và báng điểm<br>Chon têp tin⊷<br>Chon têp tin⊷<br>Chon têp tin⊷<br>Chon têp tin⊷<br>An têp tin⊷                  |
| C Hong tin Khac     Cá nhân hoặc tổ chức có thể bổ sự     Và việc (*)     Thủ tục thị tuyển công chức     Ghi chủ     Cuay lại      | ng thêm thông tin hồ sơ của mình hoặc các tế<br>Bằng tốt nghiệp<br>Bằng đốt nghiệp<br>Bằng đểm<br>Giảy từ khác<br>Chon tếp tin<br>Công thếp số đượi - TTD Tảo Số Thi<br>Oáng bản tiếp: O                                                                                                    | Dai học<br>Đại học<br>Đại học<br>Ac KAN - Hệ THÔNG Dịch Vụ<br>ng tin và Truyền điệng tinh B<br>chủ quân Và Truyền điệng tinh B                                                                                                    | Inh tải lên Bằng tối nghiệp                                                                                                    | và bảng điểm<br>Chon têp tin-<br>Chon têp tin-<br>Chon têp tin-<br>Chon têp tin-                                 |
| C Hong th KhảC<br>Cả nhân hoặc tổ chức có thể bổ su<br>Và việc (*)<br>Thủ tục thi tuyển công chức<br>Ghi chủ<br>Chỉ chủ<br>Củay lại | g thêm thông tin hồ sơ của mình hoặc các tế<br>Bằng từ nghiệp<br>Bằng đếm<br>Giấy từ khác<br>Giấy từ khác<br>Chọn tếp tin<br>Công THÔNg TIN ĐIỆN TỪ B<br>Giấy từ khác<br>Chọn tếp tin<br>Tướng Bản Biến Đậc Q<br>C ở quan<br>Tướng Bản Biến Đậc Q                                                                                                    | Ac KAN - HE THÔNG DỊCH V<br>Đại học<br>Cá KAN - HE THÔNG DỊCH V<br>Đại trưởng tin Vă Truyền thông bịnh B<br>chủ quản: Ubru thin Đắc Kật<br>ng Phậm Duy Hưng - Phố Chủ<br>Trực: Trung đản Duy Hưng - Phố Chủ                                                                                                    | Inh tải lên Bằng tốt nghiệp                                                                                                    | và báng điểm<br>Chon têp tin⊷<br>Chon têp tin⊷<br>Chon têp tin⊷<br>Chon têp tin⊷                                 |
| rhong tin khảo<br>hiện hoặc tổ chức có thể bổ su<br>iệc (*)<br>Lưc thị tuyến công chức<br>chủ                                       | ng thêm thông tin hồ sơ của mình hoặc các tế<br>Giấy tế khác<br>Đảng tốt nghiệp<br>Đảng đếm<br>Đảng đếm<br>Giấy tế khác<br>Chon tếp tin<br>Trướng Đản Điến tập: Ô<br>Cơ quản Thướng Thuến trự Độ<br>Diện thoật: Cơa Jinhưng Phi<br>Diện thoật: Cơa Jinhưng Phi<br>Diện thoật: Cóa Jinhưng Phi<br>Diện thoật: Cóa Jinhưng Phi<br>Diện thoật: Cóa Jinhưng Phi<br>D | Dai học<br>Đại học<br>Đại học<br>Ác KAN - Hệ THÔNG DịcH Vụ<br>ông lín và Truyền thông tính Bắc Kạn<br>gi Pham Duy Hưng, Phá Chủ<br>Phán Duy Hưng, Phá Chủ<br>trug, Chu Kiện, Hàn Điế bắc Kạn<br>gi Pham Duy Hưng, Phá Chủ<br>Truy Chủ Kiện Hàn Điế bắc Kạn<br>gi Pham Duy Hưng, Phá Chủ<br>Truy Chủ Kiện Hàn Điế bắc Kạn<br>Hàn Chủ Kiến Hàn Điế bắc Kạn<br>Hàn Chủ Kiến Hàn Điế bắc Kạn<br>Hàn Chủ Kiến Hàn Điế bắc Kạn<br>Hàn Chủ Kiến Hàn Hàn Điế bắc Kạn<br>Hàn Chủ Kiến Hàn Hàn Hàn Hàn Hàn Hàn Hàn Hàn Hàn Hà | Inh tải lên Bằng tốt nghiệp                                                                                                    | và bảng điểm<br>Chon têp tin-<br>Chon têp tin-<br>Chon têp tin-<br>Chon tệp tin-<br>Chon tệp tin-<br>Dàng ý và t |

Bước 9: Thí sinh lựa chọn hình thức nhận kết quả phù hợp, đối với Phí, lệ phí dự tuyển sẽ có thông báo riêng (sau khi kết thúc nhận Phiếu dự tuyển và xác định số lượng thí sinh đủ điều kiện dự thi)
Sau đó bấm Đồng ý và tiếp tục

| <text><text><text><text><section-header><complex-block></complex-block></section-header></text></text></text></text>                                                                                                    |                                                                                                    | DỊCH VỤ HÀNH                                                                                                    | сні́мн cĉ                                                    | NG                     |                      | Di xic hux.                          |
|----------------------------------------------------------------------------------------------------|----------------------------------------------------------------------------------------------------|----------------------------------------------------------------------------------------------------|--------------------------------------------------------------|------------------------|----------------------|--------------------------------------|
| <page-header>         Other and The Contract of Contract of Contract</page-header> | 🖷 TRUNG TẦM PV HCC 🛛 DANH MỤC T                                                                                                    | THC DỊCH VỤ CÔNG TRỰC TUYÊN -                                                                                                    | HÓI ĐẤP - H                                                  | ƯỚNG DĂN               | ĐÁNH GIÁ             | THANH TOÁN TRỰC TUYÊN                |
| <page-header>   Output Output   Output Output   Out</page-header>                                                                                                    | THÔNG KẾ 👻 PHẨN ẢNH KIẾN NGHỊ 👻                                                                                                    |                                                                                                    |                                                              |                        |                      |                                      |
| <section-header><section-header><section-header><image/><image/><image/><section-header><image/><section-header><image/><image/><image/></section-header></section-header></section-header></section-header></section-header>                                                                                                    |                                                                                                    |                                                                                                    |                                                              |                        | Øĸ                   | ênh hướng dẫn Cơ quan -              |
| <image/> Image: Control of the control of the control                  |                                                                                                    | QUY TRÌNH THỰC HIỆN DỊC                                                                                                    | H VỤ CÔNG TRỰC                                               | TUYÉN                  |                      |                                      |
| <page-header></page-header>                                                                                                    |                                                                                                    |                                                                                                    |                                                              |                        |                      |                                      |
| <section-header><section-header><section-header><section-header><section-header><section-header><section-header><section-header><section-header><section-header><section-header><section-header><section-header><section-header></section-header></section-header></section-header></section-header></section-header></section-header></section-header></section-header></section-header></section-header></section-header></section-header></section-header></section-header>                                                                                                    | 1 Đảng kỳ/Đảng nhập                                                                                                    | 2 Lựa chọn DVC 3 Nộp hỗ sơ                                                                                                    | trực tuyển                                                   | 4 Theo dõi kết         | quà                  | 5 Nhận kốt quả                       |
| <section-header><section-header><section-header><section-header><section-header><section-header><section-header><section-header><section-header><section-header><section-header><section-header><section-header><section-header><section-header><section-header></section-header></section-header></section-header></section-header></section-header></section-header></section-header></section-header></section-header></section-header></section-header></section-header></section-header></section-header></section-header></section-header>                                                                                                    |                                                                                                    |                                                                                                    |                                                              |                        |                      |                                      |
| <section-header><section-header><section-header><section-header><section-header><section-header><section-header><section-header><section-header><section-header></section-header></section-header></section-header></section-header></section-header></section-header></section-header></section-header></section-header></section-header>                                                                                                    |                                                                                                    |                                                                                                    |                                                              |                        |                      |                                      |
| Image: 1.00384.000.00.001.03 - Thú tực thí tuyển ôdag chực         Image: 1.00384.000.00.001.03 - Thú tực thí tuyển ôdag chực         Image: 1.00384.000.00.001.03 - Thú tực thí tuyển ôdag chực         Image: 1.00384.000.00.001.03 - Thú tực thí tuyển ôdag chực         Image: 1.00384.000.00.001.03 - Thú tực thí tuyển ôdag chực         Image: 1.00384.000.00.001.03 - Thú tực thí tuyến ôdag chực         Image: 1.00384.000.00.001.03 - Thú tực thí tuyến ôdag chức tuyến ôdag chức tuyến                                                                                                    |                                                                                                    |                                                                                                    |                                                              |                        |                      |                                      |
| Image: 10584.000.00.0H3 - Thü ub Hu bu bu bu bu bu bu bu bu bu bu bu bu bu                                                                                                    | Lê hu no so                                                                                                    |                                                                                                    |                                                              |                        |                      |                                      |
| ivide pinka h & so       Van pinkong, ShV         tride pinka h & so       20 raphy - 519/06-UBND ban hank naphy 44/2022         Ivide pinkong h & de pinkong h & so h & da pinkong horts one ginko h one hank naphy 44/2022         Ivide pinkong h & de pinkong h & so h & da pinkong horts one ginko h one hank naphy 44/2022         Ivide pinkong h & de pinkong h & so h & da pinkong horts one ginkong h one hank naphy 44/2022         Ivide pinkong h & da pinkong h & so h & da pinkong h & so h & da pinkong h & da pinkong h & da                                                                                                    | Morphin 1.005384.000.00.00.H03 - T                                                                                                    | hủ tục thi tuyển công chức                                                                                                    |                                                              |                        |                      |                                      |
| tot gian giai quy ti       20 nghy-5190B-UBND ban halm nghy 442022                                                                                                    | Nơi tiếp nhận hồ sơ                                                                                                    | Văn phòng_SNV                                                                                                    |                                                              |                        |                      |                                      |
| <section-header>            • And the dram and a field</section-header>                                                                                                    | Thời gian giải quyết                                                                                                    | 230 ngày - 519/QĐ-UBND ban hành                                                                                                    | ngày 4/4/2022                                                |                        |                      |                                      |
| cs. Lê phi fhanh toán cho cơ quan giải quốc bon vi trin: við:         La cindan lê phi mà cả nhân hoạ: tổ chức phải thanh toán cho cơ quan giải quốc         La phi le phi       Số tượng       Mứ lệ phi       Bắt buộc       Mó tá         Init dên       Init o (Phi dư thi buộc công cho c) · V ND       Không       Np phi theo quy dình         Tông lệ phi       0 (Phi dư thi buộc công cho c) · V ND       Nhông       Np phi theo quy dình         Tông lệ phi bắt buộc phải dông trước       0 v ND       · V ND         Chanh toán lê phí cho cơ quan giải quốc!       V ND       · V ND         Ca toán lê phí cho cơ quan giải quốc!       Init vi không bo ging a câc khoản lệ phibus dặn.       Init vi không bo ging các khoản lệ phibus dặng.         Của vi da       Cộ trưởng thự thượng bo ging tác khoản lệ phibus dặng.       Init vi không bo ging tác khoản lệ phibus dặng.                                                                                                    | bưu điện, các chi phí gửi kết quả sẽ do bưu điệ<br>Hinh thức nhận kết quả (*)                                                                                                    | n hoặc cơ quan giải quyết quy định.                                                                                                    |                                                              |                        |                      |                                      |
| Lest ep mi mann todio COC quan gliai quyet bon tim: VHD         Cac stolan lè phi mà cà nhàn hoặc tổ chức phải thanh toán cho co quan gliái quyét         Legi lệ phi       Số lượng       Mức lệ phi       Bắt buộc       Mô tả         Phi tư điền       ©       O (Phi dư thi tuyển công chức) × VND       Không       Nộp phi theo quy đình         Tổng lệ phi       ©       VND       Không       Nộp phi theo quy đình         Tổng lệ phi bắt buộc phải đóng trước       ©       VND         Tổng lệ phi bắt buộc giải quyết       Các thoàn lệ phi cho cor quan gliải quyết         Các thoàn lệ phi cho cor quan gliải quyết       Các thoàn lệ phi cho cor quan gliải quyết         Các thoàn lệ phi cho cor quan gliải quyết       Các thoàn lệ phi cho cor quan gliái quyết         Các thoàn lệ phi cho cor quan gliái quyết       Các thoàn lệ phi cho cor quan gliái quyết         Các thoàn lệ phi cho cor quan gliái quyết trưởc       E Dông ý và thếp thức         Công Thông Th DIỆN Từ Bắc KAN - Hệ Thông Dịch V Hằnh chính công thực trừ thếp thếp thếp thếp thếp thếp thếp thếp                                                                                                    | Trực tuyến tại Cổng Dịch vụ công cấp bộ, cấp                                                                                                    | tinh 🗸 Thí sinh chọn Hìr                                                                                                    | h thức nhận kết qu                                           | å                      |                      |                                      |
| Leqi lệ phi       Số lượng       Mức lệ phi       Bắt buộc       Mó tả         Phi tư điền       ©       (Phi đư thi tuyển công chức) × VND       Không       Nộp phi theo quy định         Tổng lệ phi       ©       VND       VND       Interview         Tổng lệ phi bắt buộc phải đóng trước       ©       VND       Interview         Tổng lệ phi bắt buộc phải đóng trước       ©       VND       Interview         Thanh toán lệ phi cho cơ quan giải quyết       Các thoàn lệ phi cho cơ quan giải quyết       Các thoàn lệ phi cho cơ quan giải quyết         Các thoàn lệ phi cho cơ quan giải quyết       Các thoàn thệ phi cho cơ quan giải quyết       Interview       Interview         Công Thông Th Diện Từ Bắc KAn - Hệ Thông Dịch Vụt Mah chính công ban gác trưởi các thoàn lệ phibưu điện.       Interview       Interview         Công Thông Th Diện Từ Bắc KAn - Hệ Thông Dịch Vụt Mah chính công gay 221/12016       Interview       Interview         Công Thông Th Diện Từ Bắc KAn - Hệ Thông Dịch Vụt Mah chính cóng bản gay 221/12016       Interview       Interview         Công Thông Th Diện Từ Bắc KAn - Hệ Thông Dịch Vụt Mah chính cóng bản gay 221/12016       Interview       Interview         Công Thông Th Diện Từ Bắc Kân chán nhệ bắc Kân chán hệ kỹ       Interview       Interview       Interview         Công Thông Th Ciến Cân Nghện       Intervi Thiến bắc Kận       Interview <td>Trực tuyển tại Cổng Dịch vụ công cấp bộ, cấy</td> <td>o tinh v Thí sinh chọn Hìr</td> <td>h thức nhận kết qu</td> <td>à</td> <td></td> <td></td>                                                                                                    | Trực tuyển tại Cổng Dịch vụ công cấp bộ, cấy                                                                                                    | o tinh v Thí sinh chọn Hìr                                                                                                    | h thức nhận kết qu                                           | à                      |                      |                                      |
| Phi tự đến       0 (Phi đư thi tuyến công chức)*       Nh đư         Tổng lệ phi       0 VND       Không       Nộp phi theo quy định         Tổng lệ phi       0 VND       VND       Interview         Tổng lệ phi bắt buộc phải đóng trước       0 VND       Interview       Interview         Image: Thanh toán lệ phi cho cor quan giải quyết       Interview       Interview       Interview         Các thoàn lệ phi cho cor quan giải quyết       Interview       Interview       Interview         Các thoàn lệ phi cho cor quan giải quyết       Interview       Interview       Interview         Các thoàn lệ phi cho cor quan giải quyết       Interview       Interview       Interview         Các thoàn lệ phi cho cor quan giải quyết       Interview       Interview       Interview         Các thoàn lệ phi cho cor quan giải quyết       Interview       Interview       Interview         Các thoàn lệ phi cho cor quan giải quyết       Interview       Interview       Interview         Công Thông Th Diện Từ Bắc KAn - Hệ Thông Dịch Vụ Hành chính công đạy 127/12016       Interview       Interview       Interview         Công Thông Th Diện Từ Bắc KAn - Hệ Thông Dịch Vụ Hành chính toán phá Sử Kan chín hàng phá Sử Kan chín hàng hàn gia khá chán hàn phố Bắc Kan dụ ngày 127/12016       Interview       Interview         Công Thông Thí Cho Sử Hàn chán hàn p                                                                                                    | Truc tuyển tại Cổng Dịch vụ công cấp bộ, cấp<br>19 Lệ phi thanh toán cho cơ quan giải<br>Các khoản lệ phi mà cả nhân hoác tế chức cráit                                                                                                    | tinh vitinh VND                                                                                                    | h thức nhận kết qu                                           | à                      |                      |                                      |
| CÔNG THÔNG TH DIỆN TỪ BẮC KẠN - HỆ THÔNG DỊCH VỤ HÀNH CHÍNH CÔNG         CÔNG THÔNG TH DIỆN TỪ BẮC KẠN - HỆ THÔNG DỊCH VỤ HÀNH CHÍNH CÔNG         CÔNG THÔNG TH DIỆN TỪ BẮC KẠN - HỆ THÔNG DỊCH VỤ HÀNH CHÍNH CÔNG         Củay lại                                                                                                    | Trực tuyển tại Cổng Dịch vụ công cấp bộ, cấp<br>(8) Lệ phi thanh toán cho cơ quan giải<br>Các khoản lệ phi mà cả nhân hoặc tổ chức phải<br>Loại lệ phi                                                                                                    | than toán cho co quan giải quyết.                                                                                                    | h thức nhận kết qu                                           | â<br>Bật buộc          | Motà                 |                                      |
| Tông lệ phi bắt buộc phải đóng trước       0       VND            Thanh toán lệ phí cho cơ quan giải quyết          Các khoản lệ phí cho cơ quan giải quyết          Các khoản lệ phí cho cơ quan giải quyết         Các khoản lệ phí cho cơ quan giải quyết         Các khoản lệ phí cho cơ quan giải quyết         Các khoản lệ phí cho cơ quan giải quyết         Các khoản lệ phí cho cơ quan giải quyết         Các khoản lệ phí cho cơ quan giải quyết         Các khoản lệ phí cho cơ quan giải quyết         Công Thông Th Diện Từ BAC KẠn - Hệ Thông Dịch Vụ Hành chính công         Công Thông Th Diện Từ BAC KẠn - Hệ Thông Dịch Vụ Hành chính công         Cât phí số sướp Thức Thời có số hông làn và Tuyến bảng Bảo Bắc Kạn dẹ ngày 221/12016         Câu quan Thường Bản Chác Kiện thàn phố Bắc Kạn dẹ ngày 221/12016         Cá quan Thường Thức Trừng Bắc Kặn chin Bắc Kặn         Các quan Thường Thức Thức Bắc Kặn chin Bắc Kặn         Ciện thoại: 0205.3410.777 - Fax: 6208.3421.180 - Email: supportgibackan.gor yn                                                                                                    | Truc tuyến tại Cổng Dịch vụ công cấp bộ, cấy<br><b>cũ Lệ phi thanh toán cho cơ quan giải</b><br>Các khoản lệ phi mà cả nhân hoặc tổ chức phải<br>Loại lệ phi<br>Phi tự đến                                                                                                    | thanh toán cho cơ quan giải quyết.<br>Số tượng Mức lệ phi<br>g Qiệbị dự thi tuyết                                                                                                    | n công chức ) - VNP                                          | â<br>Bắt buộc<br>Không | Mô tả                | o aw dinh                            |
| ➡ Thanh toán lệ phi cho cơ quan giải quyết<br>Các khoản lệ phi cho cơ quan giải quyết<br>Các khoản lệ phi thanh toán phải có giá trị và không bao gồm các khoản lệ phibưu diện. ➡ Dông ý và tiếp tạc ➡ Dông ý và tiếp tạc ➡ Dông ở và tiếp tạc ➡ Dông ý và tiếp tạc ➡ Dông ý và tiếp tạc ➡ Dông ở và tiếp tạc ➡ Dông ở và tiếp tạc ➡ Dông ở và tiếp tạc ➡ Dông ở và tiếp tạc ➡ Dông ở và tiếp tạc ➡ Dông ở và tiếp tạc ➡ Dông ở và tiếp tạc ➡ Dông ở và tiếp tạc ➡ Dông ở và tác ➡ Dông ở và tác ➡ Dông ở và tác ➡ Dông ở và tác ➡ Dâng ở và tạc ➡ Dâng ở và tạc ➡ Dâng ở và tạc ➡ Dâng ở và tạc ➡ Dâng ở và tạc ➡ Dâng ở và tạc ➡ Dâng ở và tạc ➡ Dâng ở và tạc ➡ Dâng ở và tạc ➡ Dâng ở và tạc ➡ Dâng ở và tạc ➡ Dâng ở                                                                                                    | Truc tuyến tại Cổng Dịch vụ công cấp bộ, cấy<br><b>cũ Lệ phi thanh toán cho cơ quan giải</b><br>Các khoản lệ phi mà cả nhân hoặc tổ chức phải<br>Loại lệ phi<br>Phi tự điện<br>Tổng lệ phi                                                                                                    | thanh toán cho cơ quan giải quyết.<br>Số lượng Mức lệ phi<br>1 0 (Phí dự thi tuyết                                                                                                    | n công chức )~ VNĐ<br>o công chức )~ VNĐ                     | â<br>Bắt buộc<br>Không | Mô tả<br>Nộp phi the | o quy định                           |
| Công Thông Th Diện Từ BÁC KAN - Hệ Thống Cịch Vụ Hành Chính Công<br>Giấy phụ số sát42°-TĐ ĩ có số Thông in và Tuyện thông Qinh Bắc Kạn cáp ngáy 2211/2016<br>Tướng Ban Bhí nghờ ngà Phuốn Phú Nhàng Hàn Và Tuyện thông Qinh Bắc Kạn cáp ngáy 2211/2016<br>Tướng Ban Bhí nghờ ngà Phuốn Phú Ngày Cáp Hàng Hàng Hàng Hàng Hàng Hàng Hàng Hàng                                                                                                    | Trực tuyến tại Cổng Dịch vụ công cấp bộ, cấy<br><b>cộ Lệ phi thanh toán cho cơ quan giải</b><br>Các khoản lệ phi mà cả nhân hoặc tổ chức phải<br>Loại lệ phi<br>Phi tự điện<br>Tổng lệ phi lất buộc phải đóng trước                                                                                                    | tinh v Thí sinh chọn Hư I quyết Đơn vi tinh. VNĐ thanh toán cho cơ quan giải quyết. Số lượng Mức lệ phi t  0 (Phí dự thi tuyế                                                                                                    | nh thức nhận kết qu<br>n công chức ) Y VNĐ<br>0 VNĐ<br>0 VNĐ | â<br>Bắt buộc<br>Không | Mô tắ<br>Nộp phí the | o quy dinh                           |
| CÔNG THÔNG TH ĐIỆH TỪ BẮC KAN - HỆ THÔNG DỊCH Vụ Nằm Chỉnh CÔNG<br>Giấy phép số ôk GP-THD T đo bố Thông tin và Tuyến thông tinh Bắc Kạn Cấp ngày 22/11/2016<br>Tướng Bản siệ đóng Phom Dụy Ming 2- Phố Chủi lện UBND tinh<br>Orquan Thường Tuyến Chuẩn UBND bản káp của Phom Duy<br>Đạo Thiế thị Phường Philing Chiến Khán, thành phố Bắc Kạn<br>Diện thoại: 0209.3810.777 - Fax: 0208.3871.180 - Email: support@backan.gov vn                                                                                                    | Trực tuyến tại Cổng Dịch vụ công cấp bộ, cấy<br>cơ Lệ phi thanh toán cho cơ quan giả<br>Các khoản lệ phi mà cả nhân hoặc tổ chức phải<br>Loại lệ phi<br>Phi tự điền<br>Tổng lệ phi bắt buộc phải đóng trước<br>Tổng lệ phi bắt buộc phải đóng trước                                                                                                    | tinh v<br>tinh v<br>truyết Đơn vi tính: VND<br>thanh toán cho cơ quan giải quyết.<br>Số lượng Mức lệ phi<br>q O (Phí dự thi tuyế<br>truyết<br>thông bao gồm các khoản lệ phibưu điện.                                                                                | th thức nhận kết qu<br>n công chức )~ VND<br>0 VND           | â<br>Bắt buộc<br>Không | Mô tả<br>Nộp phi the | o quy định                           |
|                                                                                                    | Trực tuyến tại Cổng Dịch vụ công cấp bộ, cất<br>Các khoản lệ phí thanh toán cho cơ quan giải<br>Các khoản lệ phí mà cả nhân hoặc tổ chức phải<br>Loại lệ phí<br>Phí tự điển<br>Tổng lệ phí bắt buộc phải đóng trước<br>Tổng lệ phí bắt buộc phải đóng trước<br>Tổng lệ phí thanh toán phải có giả trị và kế<br>Çduay lại                                       | sinh v       Thí sinh chọn lần         i quyết       Số lượng         thanh toán cho cơ quan giải quyết.         Số lượng       Mức lệ phi         i       0 (Phí dự thi tuyết)         i       0 (Phí dự thi tuyết)         i       0 gồm các khoản lệ phibưu điện. | th thức nhận kết qu<br>n công chức ) ~ VNĐ<br>0 VNĐ<br>0 VNĐ | â<br>Bát buộc<br>Không | Mô tắ<br>Nộp phi the | o quy định<br>The Dàng ý và tiếp tục |
|                                                                                                    | Trực tuyến tại Cổng Dịch vụ công cấp bộ, cất<br><b>Cộ Lệ phi thanh toán cho cơ quan giải</b><br>Các khoản lệ phi mà cả nhân hoặc tổ chức phải<br>Loại lệ phi<br>Phi tự điền<br>Tổng lệ phi bắt buộc phải đóng trước<br>Tổng lệ phi bắt buộc phải đóng trước<br>Tổng lệ phi thanh toán phải có giả tự và kh<br>Các khoản lệ phi thanh toán phải có giả tự và kh | tinh v<br>tinh v<br>truyết Đơn vi tính. VNĐ<br>thanh toán cho cơ quan giải quyết.<br>Số lượng Mức lệ phi<br>tru ở 0 (Phí dự thi tuyế<br>cuyết<br>truyết<br>truyết bong bao gồm các khoản lệ phibưu diện.                                                             | th thức nhận kết qu<br>n công chức )~ VNĐ<br>0 VNĐ           | â<br>Bắt buộc<br>Không | Mô tắ<br>Nộp phi the | o quy định<br>→ Dông ý và tiếp tục   |

- Bước 10: Thí sinh kiểm tra lại các thông tin, Phiếu dự tuyển và các văn bản gắn kèm, điền mã xác nhận và bấm Nộp hồ sơ (hoặc Lưu hồ sơ khi chưa quyết định nộp).

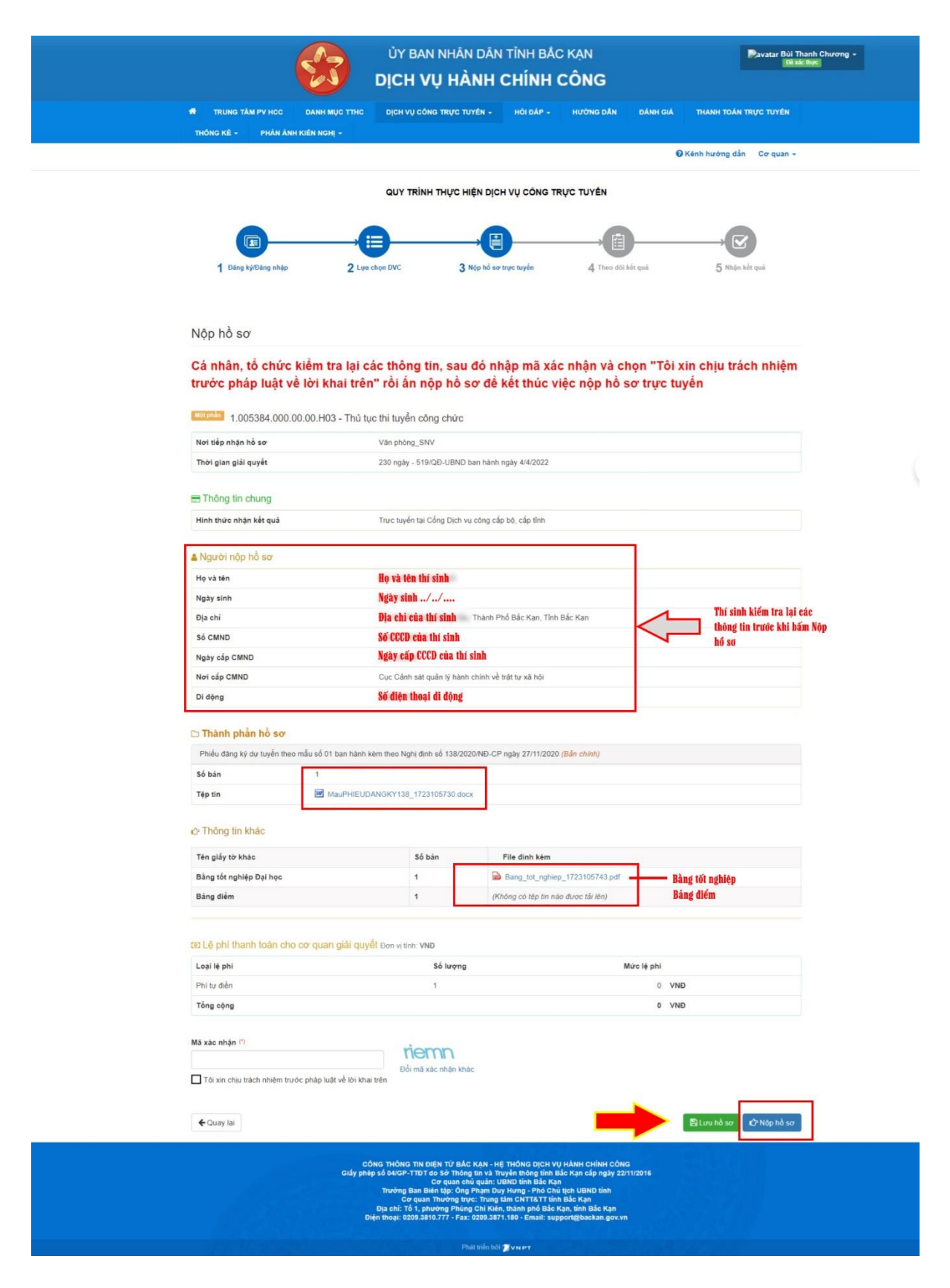